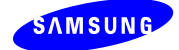

# SMT-i5264 Руководство по эксплуатации

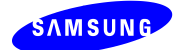

# СОДЕРЖАНИЕ

| ермины и Аббревиатуры3                                                                  |
|-----------------------------------------------------------------------------------------|
| едакции3                                                                                |
| Описание                                                                                |
| 1.1 Назначение                                                                          |
| 1.2 Структура подключения4                                                              |
| Установка настроек сети5                                                                |
| 2.1 Настройки TCP/IP с IP телефона5                                                     |
| 2.1.1 Вход в режим настройки и сброс настроек TCP/IP в умолчание5                       |
| 2.2 Настройка консоли по НТТР                                                           |
| 2.2.1 Подготовка к настройке                                                            |
| 2.2.2 Вход на WEB страницу настроек                                                     |
| 2.3 Обновление версии ПО8                                                               |
| 2.3.1 Запустите программу TFTP сервера и укажите в нем путь к папке с содержимым пакета |
| обновления ПО                                                                           |
| 2.3.2 Запуск обновления ПО через Web9                                                   |
| 2.4 Аварийные состояния индикаторов10                                                   |
| 2.5 Состояние индикаторов при обновлении версии ПО12                                    |
| риложение 1. Подключение консоли к ITP-5112L                                            |
| риложение 2. Регистрация консоли в режиме PnP                                           |

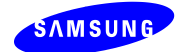

# Термины и Аббревиатуры

| AOM  | Add On Module                       |
|------|-------------------------------------|
| DHCP | Dynamic Host Configuration Protocol |
| PnP  | Plug and Play                       |

# Редакции

| Редакция | Дата         | Заметки                   |
|----------|--------------|---------------------------|
| 00       | -            | Первая редакция           |
| 01       | 28 Окт, 2010 | Изменена нумерация кнопок |
|          |              | Добавлены Приложения 1~2  |

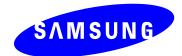

# 1. Описание

### 1.1 Назначение

IP консоль с дополнительными клавишами (AOM) SMT-i5264 регистрируется в системах OfficeServ аналогично IP телефонам и предназначена для расширения количество программируемых клавиш терминалов пользователей системы. IP консоль SMT-i5264 поддерживает 64 программируемые клавиши.

### 1.2 Структура подключения

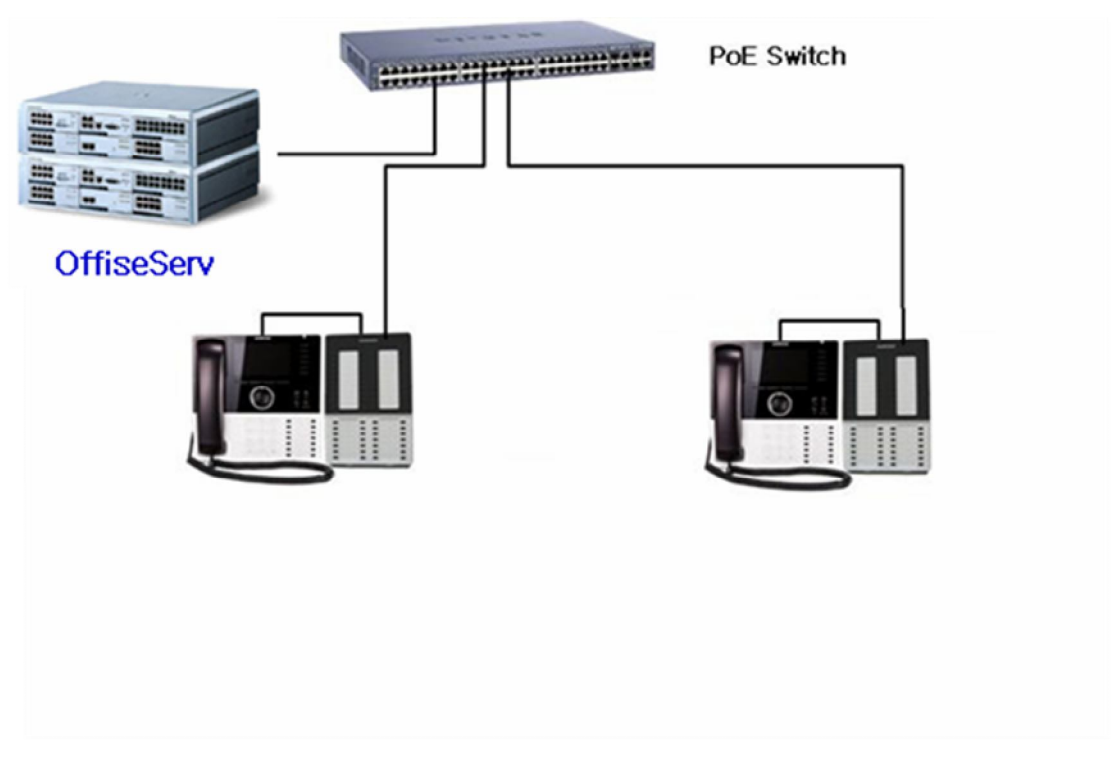

Рис 1. Конфигурация сети

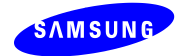

### 2. Установка настроек сети

### 2.1 Настройки TCP/IP с IP телефона

#### 2.1.1 Вход в режим настройки и сброс настроек TCP/IP в умолчание

- Для входа в режим настройки, в момент включения консоли, нажмите клавишу 2 в момент, когда клавиши 8 и 12 мигают.

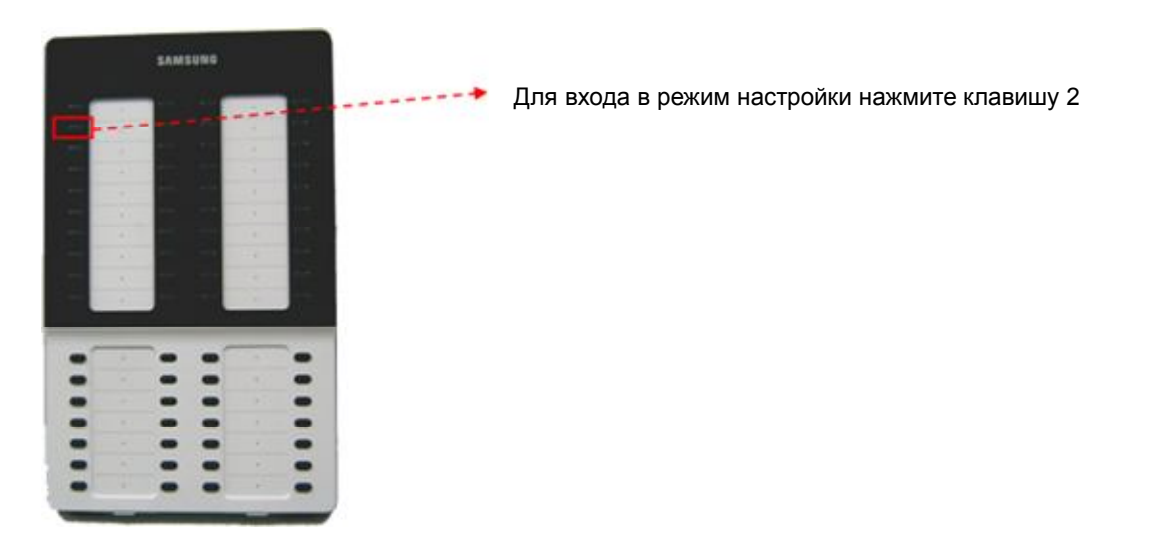

- Для сброса TCP/IP настроек консоли в умолчание нажмите клавишу 51, когда клавиши 50 и 51 мигают. (Клавиша 50 используется для сброса всех настроек консоли в

#### умолчание)

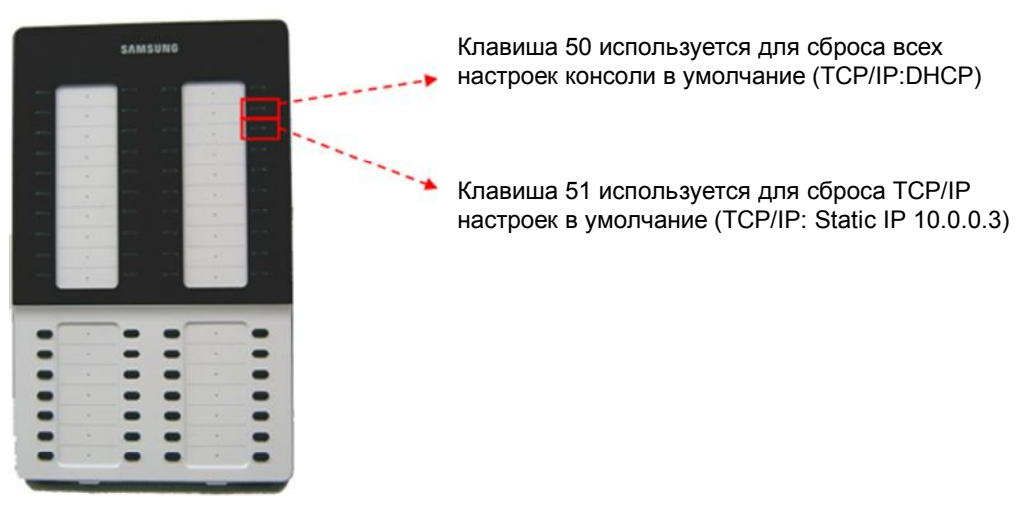

- В этом состоянии консоль ожидает дальнейшей настройки параметров регистрации с IP телефона или с ПК.

Ж Если IP консоль подключена непосредственно к Ethernet коммутатору, то одновременно можно настраивать только одну консоль. Не подключайте к Ethernet коммутатору сразу несколько консолей с параметрами по умолчанию, так как это вызовет конфликт IP адресов в локальной сети.

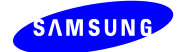

### 2.2 Настройка консоли по НТТР

#### 2.2.1 Подготовка к настройке

- Вы можете задать настройки консоли при помощи WEB обозревателя.

(Перед подключением к консоли установите на вашем ПК IP адрес "10.0.0.xxx" отличный от IP адреса консоли по умолчанию)

(Сброс TCP/IP параметров консоли в умолчание описан в предыдущей главе)

- После запуска консоли в режиме настройки к ней можно подключиться через WEB

обозреватель и изменить ее TCP/IP параметры и параметры регистрации в системе.

#### 2.2.2 Вход на WEB страницу настроек

- Наберите в строке обозревателя следующий адрес <u>http://10.0.0.3:8080(8080</u> – HTTP порт WEB страницы настроек. Если IP адрес консоли уже был изменен, то вы можете подключиться к ней по новому адресу.

- ID входа "admin", пароль "samsung".

| 🗿 SIP VoIP Phone Web - Microsoft Internet Explorer | _ @ 🔀       |
|----------------------------------------------------|-------------|
| 파일(E) 편집(E) 보기(Y) 즐겨찾기(A) 도구(I) 도움말(B)             | At a        |
| 😋 ਸਦ - 🕥 - 💌 🖻 🏠 🔎 검색 👷 즐겨찾기 🚱 🔗 - 🌺 🔟 - 🛄 🎇 🦓     |             |
| 卒△(D) 🕘 http://10.0.0.3:8080/                      | 🔽 🔁 이동 연결 » |
| IP-AOM LOGIN                                       | <u>^</u>    |
| ID : admin<br>PASSWORD :                           |             |
|                                                    |             |
|                                                    |             |
|                                                    |             |
|                                                    |             |
| <u>8</u> ) 완료                                      | 🔮 인터넷       |

Рис 2. Вход в WEB страницу настроек

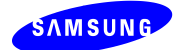

Измените следующие параметры консоли и перегрузите ее.

- TCP/IP параметры Network (IP Address, Subnet Mask, Default Gateway)
- Параметры регистрации на системе System Information (Server IP address, ID, Password)
- Параметры VLAN, 802.1x
- Обновление версии ПО консоли Upgrade

| Key Key Key Key Key Key Key Key Key Key                                                                                                    | -   |                   |               |                   |                                   |                 |                                |                       |              |        |             |  |
|----------------------------------------------------------------------------------------------------|-----|-------------------|---------------|-------------------|-----------------------------------|-----------------|--------------------------------|-----------------------|--------------|--------|-------------|--|
| SYSTEM<br>INPORT         D/Password         D)         3241         Password : ●●●●         PORT :           SYSTEM<br>INPORT         Th         Address         PORT :         PORT :                                                                                                    | -   |                   |               | Connected         |                                   | 8.120.6         | 1                              | erver IP Address      | Set          |        |             |  |
| SYSTEM<br>INPORTE         Address                                                                                                    | -   | PORT :            | PORT :        | •••               | Password :                        | <b>D</b> : 3241 | 201                            | ID / Password         |              |        |             |  |
| SYSTEM<br>INPORMATION     ID /Password     ID :     Password :     PORT :       3rd Server IP Address                                                                                                    | -   |                   |               |                   |                                   |                 | ;                              | 2nd Server IP Address |              | SYSTEM |             |  |
| Multi Server     Multi Server     ID / Password     ID :     Password :     PORT :       ID / Password     ID :     Password :     PORT :     ID       ID / Password     ID :     Password :     PORT :     ID       ID / Password     ID :     Password :     PORT :     ID       ID / Password     ID :     Password :     PORT :     ID       ID / Password     ID :     Password :     PORT :     ID       ID / Password     ID :     ID :     ID :     ID       ID / Password     ID :     ID :     ID :     ID :       ID / Password     ID :     ID :     ID :     ID :                                                                                                    | -   | ORT :             | PORT :        | _                 | Password :                        | ID :            |                                | ID / Password         |              |        |             |  |
| Image: Provide the server of the server of the se | -   | IODT.             | DODT          |                   | Bernard                           | m .             |                                | ID (Pacemond          | Multi Server |        | Interaction |  |
| In Presevend         ID : Password : PORT : PORT :                                   | -   | UKI :             | PORT:         |                   | rassword :                        | ш:              |                                | 4th Server IP Address |              |        |             |  |
| MAC Address         0.1.6.32.c5.7b.48           Ocnaection Mode              • Static P O DHCP            IP Address              192.188.120.48            Subart Mask              255.255.254.0            Default Cateway              192.188.120.1            AOM              Use            HONE              Use            MONE              ID / Priority            ID / Priority              ID (2 - 4094): [2            PHONE              ID / Priority            ID / Priority              ID (2 - 4094): [2            Not Use             S02.1x              Use            ID / Psesword              ID :             S02.1x           S02.1x              S07 Version                                                                                                    |     | OPT -             | POPT          |                   | Pacquard :                        | m ·             |                                | ID (Passurord         |              |        |             |  |
| Here \$\$ \$\$ \$\$ \$\$ \$\$ \$\$ \$\$ \$\$ \$\$ \$\$ \$\$ \$\$ \$\$                                                                                                    |     | OR1.              | -7b-88        | 00-16-32-c5-7b-8  | I asswolu .                       | ш.              |                                | MAC Address           |              |        |             |  |
| NETWORK         IP Address         I92.168.120.48           Subart Mask         255.255.254.0           Default Gateway         192.168.120.1           AOM         Use         Not Use v           HONP         ID / Priority         Priority         7 v           HONP         ID / Priority         ID / Priority         7 v           BOLL         ID / Priority         ID / Priority         7 v           BOLL         ID / Priority         ID / Priority         7 v           BOLL         ID / Priority         ID / Priority         Priority         7 v           BOLL         ID / Priority         ID / Priority         Priority         4 v           BOLL         ID / Priority         ID / Priority         Priority         4 v           BOLL         ID / Priority         ID / Priority         Priority         4 v           BOLL         ID / Priority         ID / Priority         Priority         4 v           BOLL         ID / Priority         ID / Priority         Priority         Priority           BOLL         ID / Priority         ID / Priority         Priority         Priority           BOLL         ID / Priority         ID / Priority         Priority         Priority                                                                                                    |     | ⊙ Static IP ○DHCP |               |                   |                                   |                 |                                | Connection Mode       |              |        |             |  |
| Subset Mask         255,255,254.0           Defaul Gateway         192,168,120.1           AGM         ID / Priority         192,168,120.1           PHONE         ID / Priority         0           BYLIN         ID / Priority         ID / Priority         7 ♥           BYLIN         ID / Priority         ID / Priority         7 ♥           BYLIN         ID / Priority         ID / Priority         4 ♥           BYLIN         ID / Priority         ID / Priority         4 ♥           BYLIN         S/W Version         ID : 0         Password :                                                                                                    |     | 192.168.120.48    |               |                   |                                   |                 | NETWORK IP Address Subnet Mask |                       |              |        |             |  |
| Default Gateway         192.168.120.1           AOM         Jse         Not Use v           ID / Priority         ID / Priority         Priority: 7 v           PHONE         Use         Priority: 7 v           ID / Priority         ID / Priority         Priority: 7 v           BOL         ID / Priority         Priority: 7 v           ID / Priority         ID / Priority         Priority: 4 v           ID / Priority         ID / Priority         Priority: 4 v           ID / Password         ID : 0         Password : 0                                                                                                    |     | 255.255.254.0     |               |                   |                                   |                 |                                |                       |              |        |             |  |
| AOM         Use         Not Use           HOM         ID / Priority         ID / 2-4094]; 2         Priority; 7           PHONE         Use         Out Use         Priority; 4           802.1x         Use         ID / Priority         ID / 2-4094]; 2         Priority; 4           802.1x         Use         ID / Priority         ID / 2-4094]; 2         Priority; 4           802.1x         S/W Version         ID : 0         Password : 0                                                                                                    |     |                   | 192.168.120.1 |                   |                                   |                 |                                | Default Gateway       |              |        |             |  |
| VLAN         Image: Constraint of the system of the system of the sy          |     |                   | ×             | Not Use 👻         | -                                 |                 |                                | Use                   |              | AOM    |             |  |
| PHONE         Use         Not Use           ID / Priority         ID / Priority         ID / Priority         I           802.1x         Use         Not Use         Priority         I           S/W Version         ID : 0         Password : 0         Password : 0                                                                                                    | -   | Priority : 7      | Priority      | ID [2 ~ 4094] : 4 |                                   |                 | ID / Priority                  |                       |              | VLAN   |             |  |
| ID / Promy         ID / 2 - 4094] : [2         Priority : 4         Priority : 4           802.1x         Use         Not Use             ID / Password         ID : 0         Password :         Password :           S/W Version         V01.100811211200)                                                                                                    | -   |                   | ×             | Not Use 🚩         | HONE ID (Prioritz ID ID 400.41. 2 |                 | PHONE                          |                       |              |        |             |  |
| B02.1x         ID / Password         ID : I         Password : I           SW Version         V01.10(0811211200)         Password : I                                                                                                    | -   | Priority : 4      | Priorit       | Not Lloo          | 4094] : 🗠                         | ID [2 -         |                                | ID / Pnonty           |              |        |             |  |
| ID / Password         ID :         Password :           S/W Version         V01.10(0811211200)                                                                                                    | -   |                   | <u> </u>      | NUL USE           | (In )                             |                 |                                | 802.1x Use            |              |        |             |  |
| 5) W Version V01.10(0811211200)                                                                                                    | -   | ssword :          | Password :    |                   |                                   | 1               |                                | ID/Fassword           |              |        |             |  |
| UPGRADE 102.102.102.102.11                                                                                                    | - C | 1                 | (11200)       | V01.10(08112112)  | 100.100.1                         |                 |                                | 5/W Version           |              | LADE   | UPGF        |  |
| Server 11"                                                                                                    |     |                   |               | 120.41            | 132.100.1                         |                 |                                | Server IF             |              |        |             |  |
| SAVE Upgrade Start ReStart                                                                                                    |     |                   |               | eStart            | Start R                           | Upgrade         | SAVE                           | SAV                   |              |        |             |  |

Рис 3. WEB страница настроек

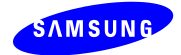

### 2.3 Обновление версии ПО

# 2.3.1 Запустите программу TFTP сервера и укажите в нем путь к папке с содержимым пакета обновления ПО

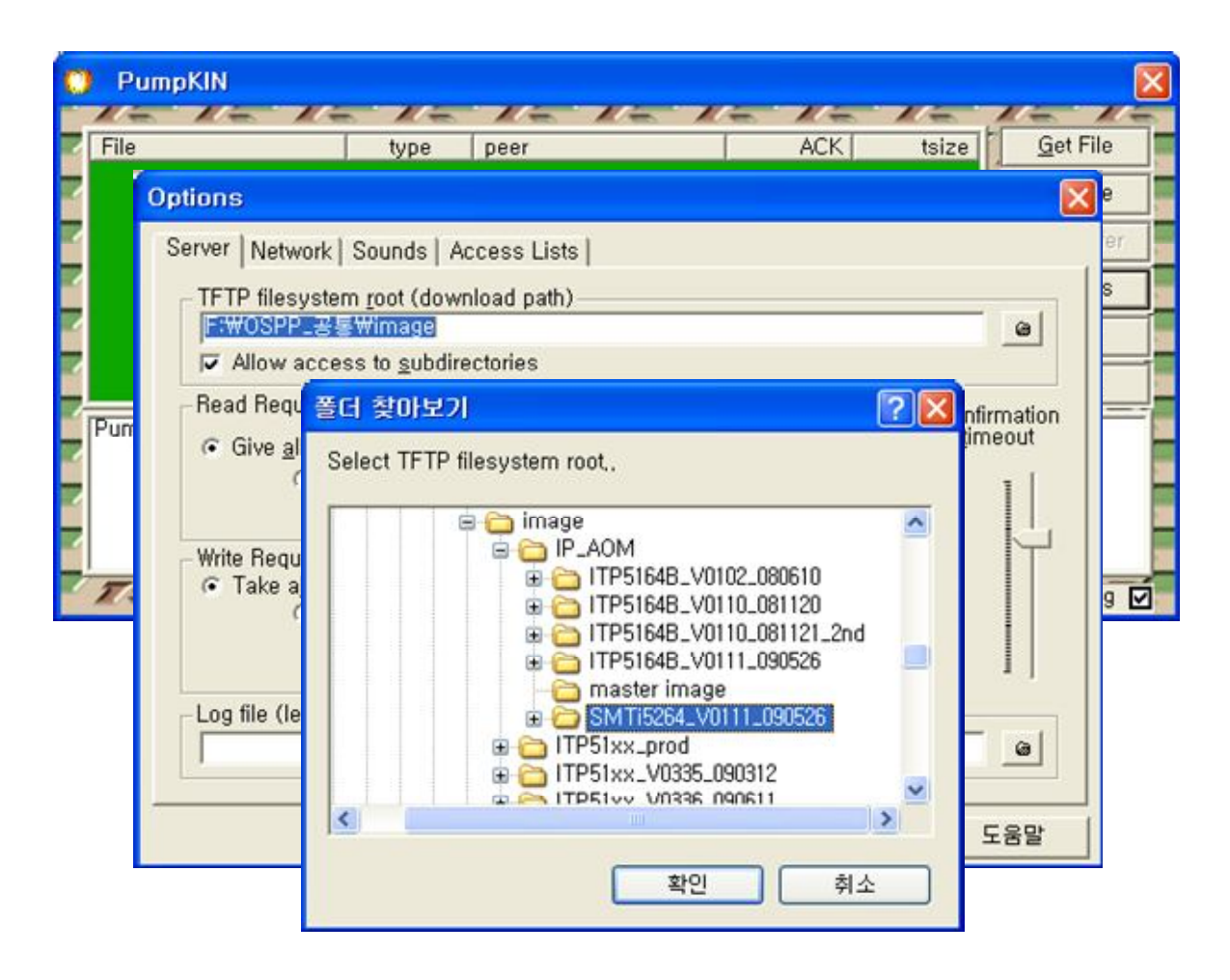

Рис 4. Запуск TFTP сервера

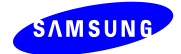

### 2.3.2 Запуск обновления ПО через Web.

- Укажите IP адрес TFTP сервера Upgrade -> Server IP и запустите процесс обновления ПО

"Upgrade Start".

| Samsun  | g IP AOM                                                            | D.                      |                                 |                            |                                  |               |              |                           |                          |                                           |
|---------|---------------------------------------------------------------------|-------------------------|---------------------------------|----------------------------|----------------------------------|---------------|--------------|---------------------------|--------------------------|-------------------------------------------|
| DG(D B) | B(E) \$710                                                          | シ 意えなえ(A                | 》 존→① ː문용발(년)                   |                            |                                  |               |              |                           | 2                        |                                           |
| G 92 ·  | 0.1                                                                 | 1 🖬 🐔 🔒                 | 이 김석 👷 즐겨찾기 .                   | Θ 🙈 · 🍡 🛛                  | 9 · 🗔 🛍 🧐                        |               |              |                           |                          |                                           |
| ₩4(D)   | m://192 168                                                         | 50 90:8080/joder        | v Mml                           |                            |                                  |               | V E1 018     | 92 * 69                   | nagit pyr                |                                           |
|         |                                                                     | - 00, 00 - 00004 - 1440 |                                 |                            |                                  |               |              |                           |                          |                                           |
|         |                                                                     |                         | IP AOM NET                      | WORK CO                    | NFIGURAT                         | ION           |              |                           |                          |                                           |
|         |                                                                     | Serv                    | er IP Address                   | 192.168.50.77              |                                  | Connecto      | ed           |                           |                          |                                           |
|         |                                                                     | ID                      | / Password                      | ID:                        | Password :                       |               | PORT: 41     |                           |                          |                                           |
|         |                                                                     |                         | 2nd Server IP Address           |                            |                                  |               |              |                           |                          |                                           |
| SYS     | TEM                                                                 |                         | ID / Password                   | ID:                        | Password :                       |               | PORT :       |                           |                          |                                           |
| INFORM  | NFORMATION<br>Muhi Server<br>ID / Password<br>4th Server IP Address |                         | 3rd Server IP Address           |                            |                                  |               |              |                           |                          |                                           |
|         |                                                                     |                         | Multi Server ID / Password      |                            | Password :                       |               | PORT :       |                           |                          |                                           |
|         |                                                                     |                         |                                 |                            |                                  |               |              |                           |                          |                                           |
|         | ID / Password                                                       |                         | ID:                             | Password :                 |                                  | PORT :        |              |                           |                          |                                           |
|         |                                                                     | M                       | AC Address                      |                            | 00-00                            | 0-10-11-12-13 |              |                           |                          |                                           |
|         |                                                                     | Con                     | nection Mode                    |                            |                                  |               |              |                           |                          |                                           |
| NETV    | /ORK                                                                | I                       | P Address                       |                            | 192,168,50,90                    |               |              |                           |                          |                                           |
|         |                                                                     | S                       | Subnet Mask 255.255.255.0       |                            |                                  |               |              |                           |                          |                                           |
|         |                                                                     | Def                     | fault Gateway                   | 192.168.50.1               |                                  |               |              |                           |                          |                                           |
|         | AOM                                                                 | Use                     |                                 | Not Use 🐱                  |                                  |               |              |                           |                          |                                           |
| MT AN   | AOB                                                                 | I                       | D / Priority                    | ID [2~4                    | ID [2 ~ 4094] : 6 Priority : 1 💌 |               |              | ×                         |                          |                                           |
| V LOPEY | DUCATE                                                              |                         | Use                             |                            | Not Use 🐱                        |               |              |                           |                          | _                                         |
|         | FROND                                                               | I                       | ID / Priority ID [2 ~ 4094] : 6 |                            |                                  | Priority : 6  | Y            |                           | Проверьте текущую версию |                                           |
| 902     | 1.                                                                  | Use                     |                                 | Use Not Use V              |                                  |               |              | ПО, залайте IP алрес TFTP |                          |                                           |
|         | 602.1X                                                              |                         | ID / Password                   |                            | : 0                              |               | Password :   |                           |                          |                                           |
| TIDOT   | ADE                                                                 | S                       | /W Version                      | Version V01.09(0811120900) |                                  |               |              |                           |                          | сервера и запустите                       |
| 0101    | ULL D                                                               |                         | Server IP                       |                            | 192.168.50.78                    |               |              |                           |                          | обновление                                |
|         |                                                                     |                         | SAVE                            | Upgrade                    | Stark ReS                        | tart          |              |                           |                          | После окончания процесса<br>обновления ПО |
| 한료      |                                                                     |                         |                                 |                            |                                  |               | <b>୍ର</b> ଥା | 터넷                        |                          | перезагрузите консоль                     |

Рис 5. Запуск обновления ПО

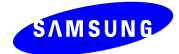

# 2.4 Аварийные состояния индикаторов

| Индикаторы                                             | Проблема                                                                                                    | Решение                                                                                                 |
|--------------------------------------------------------|----------------------------------------------------------------------------------------------------|----------------------------------------------------------------------------------------------------|
| Горит 1 линия.                                         | Нет отклика от IP телефона.<br>(Консоль в режиме PnP)                                                         | - Проверьте состояние IP-телефона.<br>- Проверьте настройки консоли у<br>администратора.                |
| Мигает 1 линия                                         | Консоль не может<br>зарегистрироваться в системе,<br>система не отвечает.                                     | - Проверьте состояние системы.<br>- Проверьте подключение к<br>локальной сети системы или<br>терминала. |
| Мигают линии 2 - 4<br>(Одновременно мигает<br>линия 1) | Консоль получает отказ в<br>регистрации от системы.<br>(Индикаторы мигают в зависимости<br>от причины отказа) | - Проверьте параметры регистрации<br>ID и Password.                                                     |
| Горит 10 линия                                         | LAN кабель не подключен.                                                                                      | - Проверьте LAN кабель.                                                                                 |
| Горит 13 линия                                         | При работе консоли в режиме<br>DHCP, консоль не получает ответ<br>от DHCP сервера.                            | - Проверьте DHCP сервер                                                                                 |

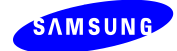

| Горит 16 линия | Конфликт IP адреса | - Проверьте сеть на наличие<br>устройств с аналогичным IP адресом |
|----------------|--------------------|-------------------------------------------------------------------|
|----------------|--------------------|-------------------------------------------------------------------|

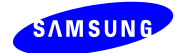

| Индикаторы                 | Проблема                                                                                                    | Решение                                              |
|----------------------------|----------------------------------------------------------------------------------------------------|------------------------------------------------------|
| Горят линии 1 ~ 3 по одной | Консоль получала пакет обновления с<br>TFTP сервера и идет его запись в<br>память.                                  |                                                      |
| Горят линии 4 ~ 5          | Обновление прошло успешно.<br>(Версия записана в память)                                                            |                                                      |
| <b>Мигают линии 4 ~ 5</b>  | Сбой процесса обновления.<br>- Проверьте состояние и настройки<br>TFTP сервера.<br>- Проверьте сетевые подключения. | Повторите<br>обновление ПО<br>после<br>перезагрузки. |

# 2.5 Состояние индикаторов при обновлении версии ПО

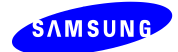

# Приложение 1. Подключение консоли к ITP-5112L

- Подключите консоль в режиме настройки в порт РС IP телефона

- Выберите меню 3. Network Setup → 7. IP AOM Setup.

| Network Setup     |  |
|-------------------|--|
| 1. Manual IP      |  |
| 2. DHCP           |  |
| 3. PPPoE          |  |
| 4. VLAN(LAN Port) |  |
| 5. VLAN(PC Port)  |  |
| 6. TOS            |  |
| 7. IP-AOM Setup   |  |
|                   |  |

- В меню IP-AOM Setup, задайте TCP/IP параметры консоли.

IP-AOM Setup - Active 1. Manual IP 2. DHCP

- Выберите IP DHCP режим или задайте в режиме Manual IP адрес консоли AOM IP.

**IP-AOM Setup - AOM IP** 

AOM IP <u>192.168.0.99</u>

- Задайте сетевую маску консоли AOM Subnet

**IP-AOM Setup - AOM Subnet** 

AOM Subnet 255.255.255.0

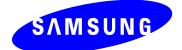

- Задайте IP адрес шлюза АОМ Gateway

**IP-AOM Setup - AOM Gateway** 

AOM Gateway

192.168.0.1

- Задайте IP адрес системы для регистрации AOM Server IP

**IP-AOM Setup - Server IP** 

AOM Server IP 192.168.0.2

#### - Задайте ID консоли для регистрации AOM ID

IP-AOM Setup - AOM ID

AOM ID 3240

- Задайте пароль консоли для регистрации AOM Password

**IP-AOM Setup - AOM Password** 

AOM Password

\*\*\*\*

- Задайте номер порта для регистрации в 8 значном НЕХ коде (не для систем OfficeServ)

IP-AOM Setup - Port(IAP Only)

Port Number 00000000

- По завершению IP телефон пошлет консоли сообщение "AOM\_ALIVE\_REQ" и будет ожидать ответа.

- При получении ответа от консоли ІР телефон отправит настройки консоли.

- Если от консоли не будет получено ответа, то IP телефон выдаст сообщение об ошибке.

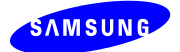

- Если настройки будут успешно переданы, то появится сообщение 'Setup Success' и консоль перезагрузится для попытки регистрации в системе (Нажмите Ввод для возврата в меню).

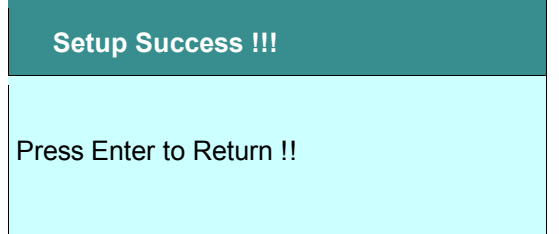

- Если передача настроек не произойдет, то IP телефон выдаст сообщение об ошибке. <u>В этом случае проверьте еще раз подключ</u>ение консоли к IP телефону.

AOM No Answer !!!

Press Enter to Return !!

AOM Setup Fail !!!

Press Enter to Return !!

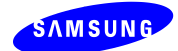

### Приложение 2. Регистрация консоли в режиме PnP

IP консоль может быть зарегистрирована к системе OfficeServ без каких-либо настроек при помощи DHCP сервера поддерживающего в ответах на DHCP запрос специальные информационные поля.

- Для режима PnP консоль должна быть сброшена в заводские настройки.
- После сброса в заводские настройки IP консоль запустится в режиме DHCP.
- IP консоль не может использовать режим PnP при установке статического IP адреса.
   (При использовании статического IP адреса необходимо производить все настройки консоли вручную).

#### Структура сети для PnP подключения по DHCP

Настройки DHCP сервера

- Для регистрации в PnP режиме, используются две опции DHCP сервера.

(В данном разделе не приведены примеры настройки DHCP сервера, так как имеется очень много разновидностей DHCP серверов. За более подробной информацией обращайтесь к документации к установленному в сети DHCP серверу).

» Две опции DHCP сервера необходимы для PnP регистрации консоли

(1) Имя DHCP сервера

DHCP\_Server\_Name(66): "SEC\_ITP" (Номер опции DHCP сервера 66)

(Данная опция отделяет наш DHCP сервер от других при наличии в сети нескольких DHCP серверов)

(2) IP адрес TFTP сервера

TFTP\_Server\_IP(128): OfficeServ's IP (128 is DHCP options's number.)

(Используя данную опцию консоль, в качестве IP адреса для регистрации на системе OfficeServ's IP, будет использовать указанный в ответе от DHCP сервера IP адрес TFTP сервера).

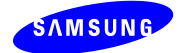

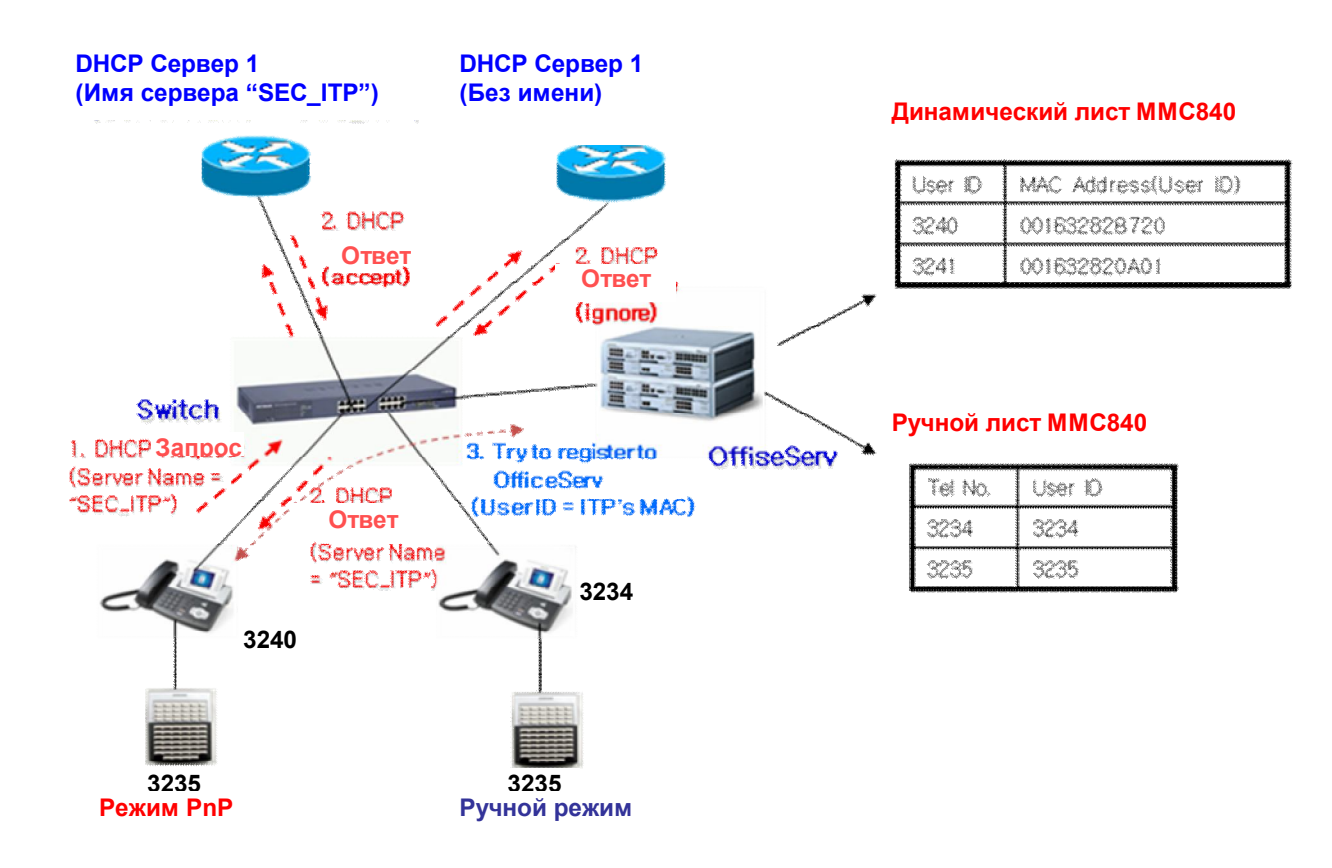

Рис 6. Принцип PnP регистрации

Ж Как указано на рисунке выше, часть консолей может регистрироваться в системе в

режиме PnP, а часть в ручном режиме.

#### Установки ММС системы

- В ММС 840, в качестве USER ID задайте МАС адрес консоли ITP

(МАС адрес должен быть задан заглавным шрифтом)

| [3240]USER ID | [3241]USER ID |
|---------------|---------------|
| 00163282B720  | 001632820A01  |

- После настройки DHCP сервера и задания параметров MMC840 систем, для регистрации консоли подключите ее к сети и включите питание.

- В процессе загрузки консоль получит от DHCP сервера свои TCP/IP параметры и IP адрес системы OfficeServ для регистрации на ней.

- В качестве USER ID для регистрации на системе консоль отправит свой MAC адрес.

- Система OfficeServ подтвердит регистрацию и передаст консоли её USER ID. На этом процесс регистрации будет закончен.